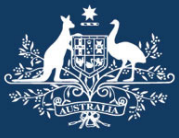

Australian Government

Australian Customs and Border Protection Service

## How to add a digital certificate for a Registered User

## Introduction

When a Registered User is logged in, they are able select a new and valid VeriSign digital signing certificate to be added for them. There is no limit to the numbers of unique certificate they can hold.

Signing Authorities and Administrators can upload new certificates to themselves, existing Registered Users and Devices.

## **Identity Manager Login**

- To add a digital certificate for a registered user you must first log into the Identity Manager
- To log into Identity Manager see the "How to log into the Identity Manager" user guide.

After logging in, Identity Manager will display all registered users that the organisation has registered within the Customs Interactive.

| Australian Gov<br>Australian Custe<br>Border Protectio | ernment<br>oms and | lde           | entity                            |                                                      |                     |
|--------------------------------------------------------|--------------------|---------------|-----------------------------------|------------------------------------------------------|---------------------|
|                                                        |                    |               | manag                             | er 🥙 🌌 🚺                                             |                     |
| ged In: Steve Walsh                                    |                    |               |                                   |                                                      | Wed, 30 May 2012 11 |
| Organisation Detail                                    |                    |               |                                   |                                                      | Ci App<br>guide     |
| ORGANISATION:                                          | HICKSON FAM        | IILY TRUS     | \$T                               |                                                      |                     |
| ABN:                                                   | 11160505101        |               |                                   |                                                      |                     |
| TYPE:                                                  | ABN Organisat      | ion           |                                   |                                                      |                     |
| SIGNING AUTHORITY:                                     | Steve Walsh        |               |                                   |                                                      |                     |
| ADMINISTRATOR:                                         | None               |               |                                   |                                                      |                     |
| REGISTERED WITH<br>The following users and dev         | CUSTOMS            | registered    | to deal with Customs electronical | y on behalf of your organisation.<br>Filter Results: |                     |
| Name                                                   | Status             | $\Rightarrow$ | Role                              | Email                                                | \$                  |
| ADAM BLACK                                             | Enabled            |               | Registered User                   | E2CCFUAT553@customs.gov.au                           |                     |
| SAM PERERA                                             | Enabled            |               | Device                            | E2CCFUAT555@customs.gov.au                           |                     |
| Steve Walsh                                            | Enabled            |               | Signing Authority                 | E2CCFUAT554@customs.gov.au                           |                     |
| Tony Travers                                           | Pending            |               | Registered User                   | E2CCFUAT552@customs.gov.au                           |                     |
| Showing 1 to 4 of 4 entries                            |                    |               |                                   |                                                      |                     |

1. For a Signing Authority or Administrator, on the Organisation detail view screen click on the Registered Users name that you wish to add a new digital certificate to.

If the user is not displayed because the list is to big use the Search Option to find them. To do this you can enter any of the following details:

- Registered Users first name
- Registered Users Surname
- Device name
- Status
- Identity Type
- Email address
- 2. Once the user comes up on the list click on the Users name.

| @ REGISTERED W          | ітн сі     | JSTOMS                   |                                     |      |                                |
|-------------------------|------------|--------------------------|-------------------------------------|------|--------------------------------|
| The following users and | device     | s have been registered   | to deal with Customs electronically | / 01 | n behalf of your organisation. |
|                         |            |                          |                                     |      | Filter Results: adam           |
| Name                    | <b></b>    | Status 🍦                 | Role                                | ٢.   | Email                          |
| ADAM BLACK              |            | Enabled                  | Registered User                     |      | E2CCFUAT553@customs.gov.au     |
|                         |            |                          |                                     |      |                                |
|                         |            |                          |                                     |      |                                |
|                         |            |                          |                                     |      |                                |
|                         |            |                          |                                     |      |                                |
|                         |            |                          |                                     |      |                                |
| Showing 1 to 1 of 1 ent | ries (filt | ered from 4 total entrie | es)                                 |      |                                |

The users details view screen will be displayed.

3. Under the 'Add Certificate' section on the screen click the 'Browse' button.

| ROLE:                              | Registered User     Administrator     Signing Authority                                            | UPDATE ROL                                          | E                                        | If you make this<br>them. You will the<br>administration rig | is user a Signing Authority you<br>refore become a registered u<br>hts for this Organisation. | are delegating this role to<br>ser and lose your |
|------------------------------------|----------------------------------------------------------------------------------------------------|-----------------------------------------------------|------------------------------------------|--------------------------------------------------------------|-----------------------------------------------------------------------------------------------|--------------------------------------------------|
| STATUS:                            | ENABLED                                                                                            | Reason for di<br>Up to 30 char<br>DISABLE           | abling user:                             | ered.                                                        |                                                                                               |                                                  |
| CERTIFICA                          | TES:                                                                                               | er.                                                 |                                          |                                                              |                                                                                               |                                                  |
| Name                               | Email                                                                                              | Status                                              | Valid From                               | Valid To                                                     | Filter Results:                                                                               | Serial Number                                    |
| ADAM BLACK                         | E2CCEUAT553@customs.gov.au                                                                         | Valid                                               | 7 May 2012                               | 7 May 2014                                                   | DigitalSignature,<br>NonRepudiation                                                           | 123481911                                        |
| ADAM BLACK                         | E2CCFUAT553@customs.gov.au                                                                         | Valid                                               | 7 May 2012                               | 7 May 2014                                                   | KeyEncipherment,<br>DataEncipherment                                                          | 123481912                                        |
| Showing 1 to 2 of                  | /2 entries<br>TIFICATE:                                                                            |                                                     |                                          |                                                              |                                                                                               |                                                  |
| o add a new cer<br>as been selecte | tificate click the Browse button and se<br>d, click the Add Certificate button. Th<br>Browse Add C | lect the .cer fil<br>e page will refr<br>ertificate | e. The .cer file mu<br>esh and the new c | st be the authen<br>ertificate will ap                       | tication certificate for ADAM<br>pear in the list of certificates                             | BLACK. Once the .cer file shown above.           |
|                                    |                                                                                                    |                                                     |                                          |                                                              |                                                                                               |                                                  |

How to Add a Digital Certificate to a Registered User

4. Select the certificate file you wish to add to the user.

|                                                                   |                                                                                                    |                                                                                                    |                                                                                                    | Ci App                                                                                                    |
|-------------------------------------------------------------------|----------------------------------------------------------------------------------------------------|----------------------------------------------------------------------------------------------------|----------------------------------------------------------------------------------------------------|----------------------------------------------------------------------------------------------------|
| DN FAMILY                                                         |                                                                                                    |                                                                                                    |                                                                                                    | X                                                                                                    |
| 05101 05101 Desktop                                               | •                                                                                                    | <b>- 4</b> ∳                                                                                                    | Search                                                                                                    | P                                                                                                    |
| ganisation 🛛 🖣 Organize 👻 📇 Vie                                   | ws 🔻 📑 New Fo                                                                                                    | lder                                                                                                    |                                                                                                    | 2                                                                                                    |
| Valsh Favorite Links                                              | Name S                                                                                                    | ize Type                                                                                                    | Date modified                                                                                                    | -                                                                                                    |
| Business Analysis<br>Cert Archive                                 |                                                                                                    | HT Nathan                                                                                                    |                                                                                                    |                                                                                                    |
| Customs Applications<br>More »                                    | Public                                                                                                    |                                                                                                    |                                                                                                    |                                                                                                    |
| been regist     Folders     Folders     Besktop     WRIGHT Nathar | Comp                                                                                                    | uter                                                                                                    |                                                                                                    |                                                                                                    |
| tus Public                                                        | Netwo                                                                                                    | vrk                                                                                                    |                                                                                                    | -                                                                                                    |
| Network     Network     Ontrol Panel     W     Recycle Bin        | Micro<br>Shorto<br>2,58 K                                                                                                    | soft Office Excel 2003<br>sut                                                                                                    |                                                                                                    |                                                                                                    |
| BURN SEDI                                                         | Micro                                                                                                    | soft Office Outlook                                                                                                    |                                                                                                    | -                                                                                                    |
| File <u>n</u> an                                                  | ne:                                                                                                    | •                                                                                                    | All Files (*.*)                                                                                                    | ancel                                                                                                    |
|                                                                   |                                                                                                    |                                                                                                    |                                                                                                    |                                                                                                    |
|                                                                   | AN FAMILY 1 Choose file<br>05101<br>ganisation<br>(alsh)<br>Pavorite Links<br>Business Analysis<br>Cert Archive<br>Customs Applications<br>More »<br>Folders<br>WRIGHT Nathar<br>WRIGHT Nathar<br>WRIGHT Nathar<br>WRIGHT Nathar<br>Computer<br>Source Bin<br>BURN SEDI<br>CCFP<br>File gar | AN FAMILY Cohoose file<br>(5501)<br>ganisation<br>(alsh)<br>Eavorite Links<br>Business Analysis<br>Cert Archive<br>Customs Applications<br>More »<br>Folders<br>Desktop<br>WRIGH<br>Desktop<br>WRIGHT Nathar<br>Public<br>Public<br>Computer<br>Network<br>Computer<br>Network<br>Control Panel<br>Control Panel<br>Recycle Bin<br>BURN SEDI<br>Creater<br>File game: | AN FAMILY TO Choose file<br>Diston<br>ganisation<br>Kalsh<br>Calsh<br>Corganize E Views New Folder<br>Favorite Links<br>Business Analysis<br>Cert Archive<br>Customs Applications<br>More »<br>Folders<br>UB<br>Desktop<br>WRIGHT Nathan<br>WRIGHT Nathan<br>Wicrosoft Office Excel 2003<br>Shortcut<br>Z.SS KB<br>Wicrosoft Office Outlook<br>Microsoft Office Outlook<br>Microsoft Office Outlook<br>Microsoft Office Outlook | AN FAMILY TO Choose file<br>Diston<br>ganisation<br>Kalsh<br>Corganize Desktop > • • 4 y Search<br>Conganize Desktop > • • 4 y Search<br>Pavorite Links<br>Business Analysis<br>Cert Archive<br>Customs Applications<br>More ><br>Folders<br>Public<br>Folders<br>Public<br>Computer<br>WRIGHT Nathan<br>Public<br>Computer<br>WRIGHT Nathan<br>Public<br>Computer<br>Network<br>Died<br>WRIGHT Nathar<br>Public<br>Computer<br>Size Type Date modified<br>WRIGHT Nathan<br>Public<br>Computer<br>Network<br>Died<br>WRIGHT Nathar<br>Public<br>Computer<br>Network<br>BURN SEDI<br>Recycle Bin<br>BURN SEDI<br>File game: • All Files (**) |

5. Click on the Open button.

Window closes and the file path of the certificate is displayed.

| REGISTERED<br>The following users a                             | MITH CL                           | JSTOMS<br>s have been register | ed to deal with Customs  | electronically o    | n behalf of your o | organisation.            |                  |          |
|-----------------------------------------------------------------|-----------------------------------|--------------------------------|--------------------------|---------------------|--------------------|--------------------------|------------------|----------|
|                                                                 |                                   |                                |                          |                     |                    | Filter Results:          | adam             |          |
| Name                                                            | <b>A</b>                          | Status                         | Role                     | $\Rightarrow$       | Email              |                          |                  | \$       |
| ADAM BLACK                                                      |                                   | Enabled                        | Registered User          |                     | E2CCFUAT553        | @customs.gov.au          |                  |          |
| Showing 1 to 1 of 1 e                                           | ntries (filte                     | ered from 4 total entr         | ries)                    |                     |                    |                          |                  |          |
| ADD A USER O     To register a new Use     Upload Certificate b | R DEVIC<br>er or Devic<br>outton. | CE                             | button and locate the .c | cer file for the ne | w User or Device   | . Once the .cer file has | been selected cl | lick the |
| \\corpnet.customs\u                                             | sers\C B                          | rowse Up                       | oload Certificate        |                     |                    |                          |                  |          |

## 6. Click on the Upload Certificate button.

| <b>REGISTERED</b>                               | /ІТН СІ              | JSTOMS          |                       |                                        |      |                                          |                         |
|-------------------------------------------------|----------------------|-----------------|-----------------------|----------------------------------------|------|------------------------------------------|-------------------------|
| The following users an                          | d device             | s have been re  | egistered             | to deal with Customs electronical      | ly o | n behalf of your organisation.           |                         |
|                                                 |                      |                 |                       |                                        |      | Filter Results:                          | adam                    |
| Name                                            | <b>A</b>             | Status          |                       | Role                                   | \$   | Email                                    |                         |
| ADAM BLACK                                      |                      | Enabled         |                       | Registered User                        |      | E2CCFUAT553@customs.gov.au               |                         |
|                                                 |                      |                 |                       |                                        |      |                                          |                         |
|                                                 |                      |                 |                       |                                        |      |                                          |                         |
|                                                 |                      |                 |                       |                                        |      |                                          |                         |
|                                                 |                      |                 |                       |                                        |      |                                          |                         |
|                                                 |                      |                 |                       |                                        |      |                                          |                         |
| Showing 1 to 1 of 1 en                          | tries (filt          | ered from 4 to  | tal entrie            | es)                                    |      |                                          |                         |
|                                                 |                      |                 |                       |                                        |      |                                          |                         |
| @ ADD A USER OF                                 |                      | CE              |                       |                                        |      |                                          |                         |
| To register a new User<br>Upload Certificate bu | r or Devid<br>utton. | ce click the Br | r <mark>owse</mark> b | utton and locate the .cer file for the | ne   | w User or Device. Once the .cer file has | been selected click the |
| \\corpnet.customs\us                            | ers\C E              | Browse          | Uplo                  | ad Certificate                         |      |                                          |                         |

The User Details screen refreshes, and the new Signing Certificate is displayed in the Certificates pane

| NAME: ADAM                                                            | BLACK                                                                                               |                                                            |                                        |                                                        |                                                                                           |                                                     |
|-----------------------------------------------------------------------|----------------------------------------------------------------------------------------------------|------------------------------------------------------------|----------------------------------------|--------------------------------------------------------|-------------------------------------------------------------------------------------------|-----------------------------------------------------|
| ROLE:                                                                 | <ul> <li>Registered User</li> <li>Administrator</li> <li>Signing Authority</li> </ul>               |                                                            | LE                                     | If you make this them. You will the administration rig | s user a Signing Authority yo<br>refore become a registered<br>hts for this Organisation. | ou are delegating this role t<br>user and lose your |
| STATUS:                                                               | ENABLED                                                                                             | Reason for di                                              | sabling user:                          | tered.                                                 |                                                                                           |                                                     |
| CERTIFICAT                                                            | <b>ES:</b><br>ficates have been registered for this                                                 | UISABLE                                                    |                                        |                                                        |                                                                                           |                                                     |
| Name 🔺                                                                | Email                                                                                               | 🔶 Status 🔶                                                 | Valid From 🔶                           | Valid To 🔶                                             | Filter Results:<br>Key Usage                                                              | 🔶 Serial Number 🌲                                   |
| ADAM BLACK                                                            | E2CCFUAT553@customs.gov.a                                                                           | u Valid                                                    | 7 May 2012                             | 7 May 2014                                             | DigitalSignature,<br>NonRepudiation                                                       | 123481911                                           |
| ADAM BLACK                                                            | E2CCFUAT553@customs.gov.a                                                                           | u Valid                                                    | 7 May 2012                             | 7 May 2014                                             | KeyEncipherment,<br>DataEncipherment                                                      | 123481912                                           |
| ADAM BLACK                                                            | E2CCFUAT553@customs.gov.a                                                                           | u Valid                                                    | 29 May 2012                            | 29 May 2014                                            | DigitalSignature,<br>NonRepudiation                                                       | 123482050                                           |
| ADAM BLACK                                                            | E2CCFUAT553@customs.gov.a                                                                           | u Valid                                                    | 29 May 2012                            | 29 May 2014                                            | KeyEncipherment,<br>DataEncipherment                                                      | 123482051                                           |
| howing 1 to 4 of<br>ADD A CER<br>o add a new cert<br>as been selecter | 4 entries TIFICATE: ificate click the Browse button and d, click the Add Certificate button. Browse | select the .cer fil<br>The page will refr<br>I Certificate | e. The .cer file mo<br>esh and the new | ust be the authent<br>certificate will app             | ication certificate for ADA<br>ear in the list of certificate                             | M BLACK. Once the .cer<br>s shown above.            |

If you wish to go back to the organisations user list, click on the organisation hyperlink. In the example below user would need to click on Hickson Family Trust.

| C | Organisation Detail |                      |
|---|---------------------|----------------------|
| C | ORGANISATION:       | HICKSON FAMILY TRUST |
|   | ABN:                | 11160505101          |
|   | TYPE:               | ABN Organisation     |
|   | SIGNING AUTHORITY:  | Steve Walsh          |
|   | ADMINISTRATOR:      | None                 |
|   |                     |                      |